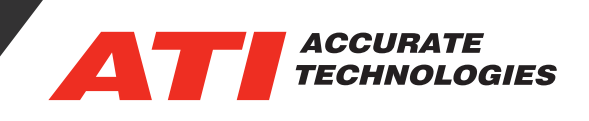

## Create and Import Parameter Templates

Parameter Templates enable data item parameter properties to be easily shared across strategy files. VISION users can modify parameter properties of data items to control how the data items are displayed, such as background/text colors, high/low limits, min/ max warnings, etc. These parameter properties are normally stored within the VISION Strategy (.vst) files, so when switching VST files the properties must be redone on the data items in the new strategy. This feature enables the parameter properties of data items from an existing strategy to be exported to a Parameter Template (.vpt) file and imported into another strategy file. This is a tremendous help by allowing users to save valuable time when receiving new strategies or creating new ones from device description files.

| Value Range<br>Small step: | Large step:    | Value Warnings<br>Min threshold: | Max threshold: |
|----------------------------|----------------|----------------------------------|----------------|
| 0.24                       | 2.4            | 0                                | 0              |
| Enable range               | limits         | Enable range                     | e text         |
| Minimum limit:             | Maximum limit: | Min text:                        | Max text:      |
| -40                        | 200            | LOW                              | HIGH           |
| Value Display              |                | Enable range                     | e colors       |
| Decimal places:            | Default color: | Min color:                       | Max color:     |
| 1                          | Text Color     | Text Color                       | Text Color     |
|                            |                |                                  |                |

## **Creating a Data Item Parameter Template**

1. In the Device Manager, right-click the Strategy file containing the Data Item parameters to write to the template file and select "Export Parameter Template" from the context menu.

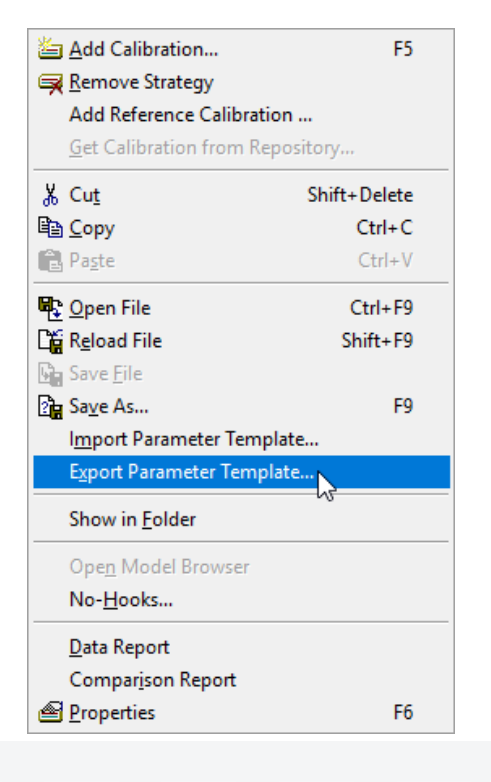

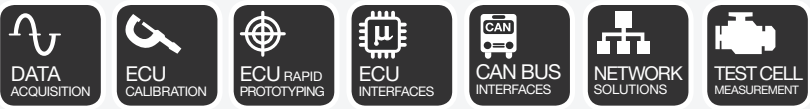

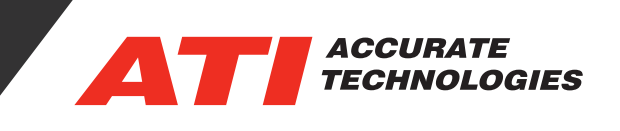

2. In the Select Data Items window, choose one of the following radio buttons:

- Select: Manually search the folder structure for Data Items to add to the template.
- Find: Search the folder structure for Data Items to add to the template.

| 📄 Select Data Items           |                           |          |       |             |         |             |              |    | ?          | ×    |
|-------------------------------|---------------------------|----------|-------|-------------|---------|-------------|--------------|----|------------|------|
| ● Select ○ Fir                | nd                        |          |       |             |         |             | <br>Advanced |    |            |      |
| Show Array Elements           | Short Na                  | ames     |       |             |         |             |              |    |            |      |
| PCM                           | Data Item                 | 🛆 Туре   | Value | Units       | Address | Description |              | ^  | OK         |      |
| Characteristics     Functions | time3                     | Scalar   | na    | ms<br>PRTDC | 0x10A   |             |              |    | Cance      | el 🛛 |
| Measurements                  | wbatt                     | Scalar   | na    | Volts       | 0x386   |             |              |    | Help       |      |
|                               | vbatt_cnts                | Scalar   | na    | counts      | 0xCAC   |             |              | ۰. | пер        |      |
|                               | 1. vcal                   | Scalar   | na    | Volts       | 0x3EC   |             |              | 10 | Next       |      |
|                               | III vehicle_speed         | Scalar   | na    | Km/Hr       | 0xC86   |             |              | ~  | Dravia     |      |
|                               | <                         |          |       |             |         |             | >            |    | Previou    | 15   |
| Selected Data Items           | - /                       | Comments |       |             |         |             |              | ^  | Data Filte | er   |
| PCM.Measurements.a            | act                       |          |       |             |         |             |              |    |            |      |
| PCM.Measurements.a            | act_cnts                  |          |       |             |         |             |              |    |            |      |
| PCM.Measurements.a            | ad_lim                    |          |       |             |         |             |              |    |            |      |
| PCM.Measurements.a            | air_density               |          |       |             |         |             |              |    |            |      |
| PCM.Measurements.c            | rank_fuel_multiplier      |          |       |             |         |             |              |    |            |      |
| PCM.Measurements.c            | crank_fuel_timer          |          |       |             |         |             |              |    |            |      |
| PCM.Measurements.c            | cranking_fuel             |          |       |             |         |             |              |    |            |      |
| DCM.Measurements.e            | egr                       |          |       |             |         |             |              |    |            |      |
| PCM.Measurements.e            | engine_temp               |          |       |             |         |             |              |    |            | _    |
| PCM.Measurements.f            | uel_demand                |          |       |             |         |             |              |    | Add        |      |
| PCM.Measurements.f            | uel_lim_est<br>uel_limits |          |       |             |         |             |              | ~  | Remov      | re   |

3. Data Item(s) can be added to the template by Double-clicking on a specific data item or selecting multiple items and clicking the "Add" button. Then click "OK" once all items of interest are added to the "Selected Data Items" list.

Note: Only the Target Device for the current strategy appears in the Select Data Items window. Device names are

| not stored in the template files to avoid                                                              | 0, 11                                                                                                    |                        |                                                |      |                                       |
|----------------------------------------------------------------------------------------------------|----------------------------------------------------------------------------------------------------|------------------------|------------------------------------------------|------|---------------------------------------|
|                                                                                                    | 🛃 Save As                                                                                                    |                        |                                                |      | ×                                     |
| any name collisions.                                                                                   | ← → × ↑ 📙 « Accurate                                                                                                    | Search PCM             | ch PCM 🔎                                       |      |                                       |
|                                                                                                    | Organize 🔻 New folder                                                                                                    |                        |                                                |      | · · · · · · · · · · · · · · · · · · · |
| 4. Type a name for the Parameter<br>Template file (*.vpt) in the "Save As"<br>window and click "Save." | <ul> <li>This PC</li> <li>3D Objects</li> <li>Desktop</li> <li>Documents</li> <li>Downloads</li> <li>Music</li> <li>Fictures</li> <li>Videos</li> <li>Local Disk (Ct)</li> <li>N: Network Drive (N)</li> <li>P: josto (P:)</li> <li>S: Build Drive (S:)</li> </ul> | A Name                 | Date modified Type No items match your search. | Size |                                       |
|                                                                                                    | 🛫 W: Departments (W:)                                                                                                    | v                      |                                                |      |                                       |
|                                                                                                    | File name: Parameter T                                                                                                    | [emplate 1]            |                                                |      | ~                                     |
|                                                                                                    | Save as type: VISION Para                                                                                                    | meter Template (*.vpt) |                                                |      | ~                                     |
|                                                                                                    | ∧ Hide Folders                                                                                                    |                        |                                                | Save | Cancel                                |

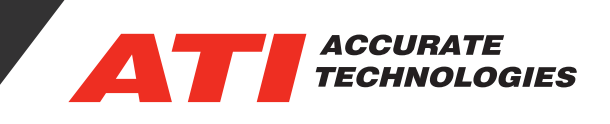

## Importing a Parameters Template into a Strategy File

1. Right-click the strategy file and select "Import Parameter Template" from the context menu. . The Parameter Template can be reused as often as necessary to configure the same data items in other strategy files this way.

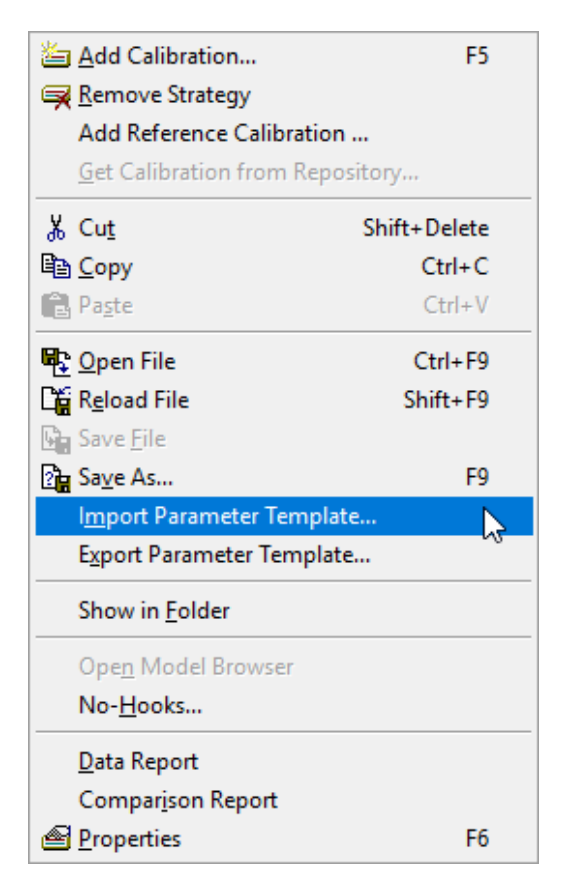

2. In the "Import Parameter Template" window, click the ellipsis button to browse for a template file (\*.vpt) to apply.

| Import Parameter Template          | ×         |
|------------------------------------|-----------|
| Parameter Template file to import: |           |
|                                    |           |
| Exclude range limits               | 1/5       |
|                                    | OK Cancel |

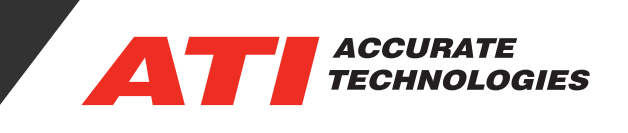

3. (Optional) Check the "Exclude range limits" box if required.

|                                    | Import Paran                                                         | neter Template                                |                    |          | $\times$ |               |               |          |
|------------------------------------|----------------------------------------------------------------------|-----------------------------------------------|--------------------|----------|----------|---------------|---------------|----------|
|                                    | Parameter Te                                                         | emplate file to import:                       |                    |          |          |               |               |          |
|                                    | C:\Users\Public\Documents\Accurate Technologies\VISION 5.2.1 Samples |                                               |                    |          |          |               |               |          |
|                                    | Exclude ra                                                           | ange limits                                   | OK                 | Cancel   |          |               |               |          |
| 4. Click "Open." <sup>5</sup> Sele | ct Parameters File                                                   |                                               |                    |          |          |               |               | ×        |
|                                    | 🗸 🛧 📙 « Accu                                                         | rate Technologies → VISION 5.2.1 Samples → VI | SION Demo > PCM    |          | √ Ū      | Search PCM    |               | م        |
| Organ                              | ize 🔻 New folder                                                     |                                               |                    |          |          |               | == -          |          |
|                                    | Tech Tip ^                                                           | Name                                          | Date modified      | Туре     | Size     |               |               | -        |
| т                                  | his PC                                                               | Parameter Template 1.vpt                      | 4/15/2019 10:43 AM | VPT File | 6        | КВ            |               |          |
|                                    | 3D Objects                                                           |                                               |                    |          |          |               |               |          |
|                                    | Desktop                                                              |                                               |                    |          |          |               |               |          |
|                                    | Documents                                                            |                                               |                    |          |          |               |               |          |
| +                                  | Downloads                                                            |                                               |                    |          |          |               |               |          |
| ٩                                  | Music                                                                |                                               |                    |          |          |               |               |          |
|                                    | Pictures                                                             |                                               |                    |          |          |               |               |          |
|                                    | Videos                                                               |                                               |                    |          |          |               |               |          |
| <u>.</u>                           | Local Disk (C:)                                                      |                                               |                    |          |          |               |               |          |
| =                                  | N: Network Drive                                                     |                                               |                    |          |          |               |               |          |
| Ŧ                                  | P: jsoto (P:)                                                        |                                               |                    |          |          |               |               |          |
| Ŧ                                  | S: Build Drive (S:                                                   |                                               |                    |          |          |               |               |          |
| Ŧ                                  | W: Departments                                                       |                                               |                    |          |          |               |               |          |
|                                    | File nam                                                             | Parameter Template 1.vpt                      |                    |          | ~        | VISION Parame | eter Template | e (*.v 🗸 |
|                                    |                                                                      |                                               |                    |          |          |               |               |          |

5. After VISION confirms the import of Data Items defined in the Parameter Template is completed, click 'OK' to close the window.

6. The parameter properties of the data items that were exported to the VPT file should now be in effect in the current strategy. In order to save the changes made you must save the VST file.

For additional questions, contact ATI support at support@accuratetechnologies.com.

Contact ATI Sales at : sales@accuratetechnologies.com

**US** +00 (1) 248 848 9200 / **China** +86 138 1023 6357 / **France** +33 (0) 1 72 76 26 10 / **Germany** +49 (0) 89 9700 7121 **India** +91 80 41 69 42 18 / **Japan** +81 3 6276 8950 / **Sweden** +46 (0) 31 773 7140 / **UK** +44 (0) 1767 652 340